# 一.产品特点

\* 符合ASTMD4417-B, IMO MSC215 (82), SANS 5772, US Navy NSI 009 -32, US Navy PPI 63101-000。测试 方法、可直接测量表面的峰顶、谷底的 高度。

\* 适用于:喷丸喷砂行业、印刷行业、 喷涂防腐行业等表面粗糙度需求的行业 使用、根据选定的测量条件计算出相应 的参数、在液晶显示器上清晰地显示出 全部测量参数。

\* 测量工件表面粗糙度时、将仪器传感器放在工件被测表面上、由仪器内置的 锐利触针感受被测表面的粗糙度、此时 工件被测表面的粗糙度引起触针产生位 移、该位移使传感器电感线圈的电感量 发生变化、从而在相敏整流器的输出端 产生与被测表面粗糙度成比例的模拟信 号、该信号经过放大及电平转换之后进

1

#### 三.面板说明

的信息讲行操作使用。

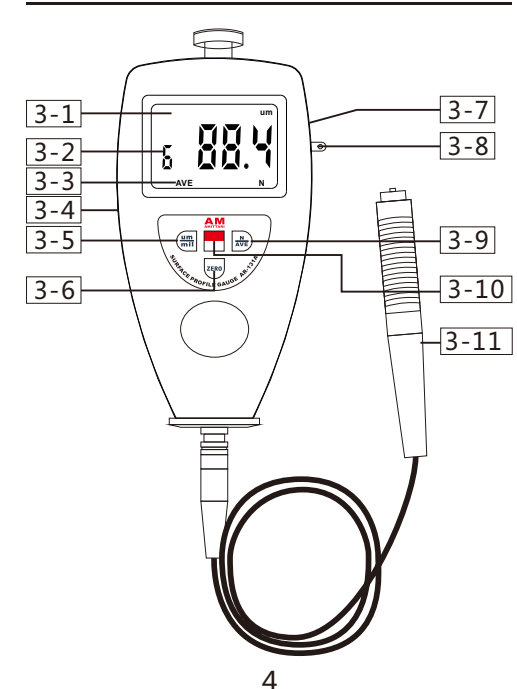

喷砂喷丸粗糙度仪

AR-131A+

该喷砂喷丸粗糙度仪体积小、重量

轻便于携带, 方便使用和操作。为

了确保正确使用,请仔细阅读此说

明书的信息,并按照说明书所提供

## 图-1 详情表格

| 显示器           |
|---------------|
| 实际测量次数指示      |
| 平均值指示符AVE     |
| RS-232C接口     |
| 公制/英制单位转换键    |
| 校零按键          |
| 电池盖           |
| 腕绳扣           |
| 测量次数/平均值设定值按键 |
| 开关按键          |
| 压针            |
|               |

入数据采集系统、DSP芯片将采集的数 据进行数字滤波和参数计算、测量结果 在液晶显示器显示出来、同时可以与电 脑进行通讯、实现数据分析、统计和打 印。

- \* 高精度电感传感器。
- \* 手动关机和自动关机。
- \* 具有公英制转换功能。
- \* 具有平均值计算功能。

\* 采用USB数据线输出和RS-232数据线 输出与电脑进行数据连接。

\*提供蓝牙Bluetooth™数据输出选择。

## 二.产品参数

显示器:LCD显示器 精确度:±5%或±5um 分辨率:0.1μm(测量值<100μm) 1μm(测量值>100μm) 测量范围:0~750um 测量原理:电感式 2

## 四.测量参数

4.测量步骤

# 4.1 测量

准备工作做好后,若测量条件不需要改变,则开始测量,测量值显示在显示器上。 4.2 轻按电源键,接通整机电源。 4.3 将仪器垂直放在被测物体上,让压针的 端面与试样紧紧地接触1 到2 秒,这样测 量值自动会显示在LCD上。

特别注意:仪器的测盘不应超过被测表面 的边缘.

4.4 平均值功能及测量次数设定按下 N/AVE键,屏幕显示设定次数指示及测量 次数。继续按'N/AVE'键,可设置测量次 数,测量次数最大值为9,当次数设定后 ,可按 'ZERO' 键返回到测量状态。仪器 每次测试后,同时显示本次测试的粗超度 值和测试次数,当到达设定的测试次数时 ,先显示本次粗超度值,随后显示平均值 工作环境:温度0~50°C (32~122°F) 湿度 < 80%RH 电源:2x1.5vAAA 7号电池 尺寸:144x63x25mm 5.7x2.5x1.0inch 净重:200g(不含电池)7.05oz **标准配件** 主机

| 校零块   |  |
|-------|--|
| 传感器   |  |
| 手提便携箱 |  |
| 使用说明书 |  |
|       |  |

#### 可选配件

| *   | USB数 | 据线输 | 俞出 |     |       |
|-----|------|-----|----|-----|-------|
| -1- | ++   |     |    | TNA | WL101 |

\* 蓝牙Bluetooth™ 数据输出

3

,同时显示平均值符号 'AVE',并有两声 蜂鸣器响声。用户也可根据需要记录若干 次测量的数据,而后手工计算出算术平均 值。测量次数设置完,可按 'ZERO' 键返 回测量状态,或者数秒后机器自动进入测 试状态。

# 五.校准仪器

校零,先把玻璃零板放在桌面上,垂直手 握仪器,把仪器探头压在玻璃零板上,不 要放手,此时,显示器上的读数应为零, 否则,应进行校零。即轻按 'ZERO'键, 使得显示器上的读数为0。

## 六.电池更换

6.1 当显示器上将出现电池符号时,需要更换电池。打开电池盖取出电池。6.2 依照电池盒上标签所示,正确地装上电池。

6.3 如果在很长一段时间内不使用该仪表 请将电池取出以防电池腐烂而损坏仪表。

6

### 七.电脑连接

7.1 依照电池盒上标签所示,利用可选的 "USB数据线输出"、"RS232C数据线 输出"和"蓝牙Bluetooth™数据输出" ,可与PC计算机通讯,实现数据的采集、 处理、分析和打印等功能。 7.2 把RS-232连接线插入仪器相应孔中 7.3 用RS-232联机线与仪器连接好 7.4 在操作平台上打开软件,在系统设置 里选择COM口 7.5 点击数据收集按钮,然后点击开始/ 继续按钮。 <u>八.仪器维护与保养</u> 避免碰撞、剧烈震动、灰尘、潮湿、油污 离磁场等情况的发生: 在感恩是似恩的

、强磁场等情况的发生;传感器是仪器的 精密部件,应精心保护。每次使用完毕, 要将传感器放回包装盒中;随机标准样板 应精心保护,以免划伤后造成校准仪器误 差。。